# HOT DEALS

Display discounted products in carousel slider with count-down clock

USER GUIDE

### Version 1.0.1

## Contents

| 1. |   | WELCOME              |
|----|---|----------------------|
| 2. |   | REQUIREMENTS         |
| 3. |   | INSTALLATION         |
|    | * | UPLOAD MODULE        |
|    | * | MODULE CONFIGURATION |
|    | * | RESULT ON HOME PAGE  |
| 4. |   | THANK YOU7           |

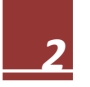

#### 1. WELCOME

Thank you for purchasing our product. We hope to guide you through all the aspects of the module installation and the module setup within this document. But if you have any questions that are beyond the scope of this documentation, please feel free to contact us for more help.

### 2. REQUIREMENTS

- This module is compatible with Prestashop 1.6.x - 1.7.x

#### 3. INSTALLATION

#### ✤ UPLOAD MODULE

- Navigate to "Modules / Modules & Services":

| 😨 Presta <mark>Shop</mark> | Quick Access 🗸 🔍                                                                                                    |
|----------------------------|----------------------------------------------------------------------------------------------------|
| Dashboard                  | Modules<br>Module selection                                                                                                    |
| Orders                     | Selection Installed modules Notifications                                                                                                   |
| Catalog                    |                                                                                                    |
| Customers                  | Categories 🗸                                                                                                    |
| Customer Service           |                                                                                                    |
| Stats                      |                                                                                                    |
|                            | 57 modules and services selected for you 💽                                                                                                  |
| Modules                    |                                                                                                    |
| Modules & Services         | Store Manager for PrestaShop                                                                                                    |
| Modules Catalog            | Service by PrestaShop Partners                                                                                                    |
| Design                     |                                                                                                    |
| Shipping<br>-              | 30-DAY FREE TRIAL! The back office solution you need to run your<br>PrestaShop online store efficiently ! Store Manager for PrestaShop will |
| Payment                    | save you over 2 hours a day by automating daily                                                                                             |
| International              |                                                                                                    |
| CONFIGURE                  |                                                                                                    |
| Shop Parameters            | ★★★★★ (51) DISCOVER                                                                                                    |
| Advanced Parameters        |                                                                                                    |
| BLOG                       | Broduct tooltins                                                                                                    |
| Blog posts                 | v1.0.0 - by PrestaShop                                                                                                    |
| Blog categories            |                                                                                                    |
| Blog comments              | Shows information on a product page: how many people are viewing it,                                                                        |
| Blog Slider                | Read More                                                                                                    |
| Blog gallery               |                                                                                                    |

| Launch your shop! 0% | Settings          |           |  |  |
|----------------------|-------------------|-----------|--|--|
| Launch your shop! 0% |                   |           |  |  |
|                      | Launch your shop! | <b>O%</b> |  |  |

- Click on "Upload a module" and select the module .zip file (named ets\_hotdeals.zip)

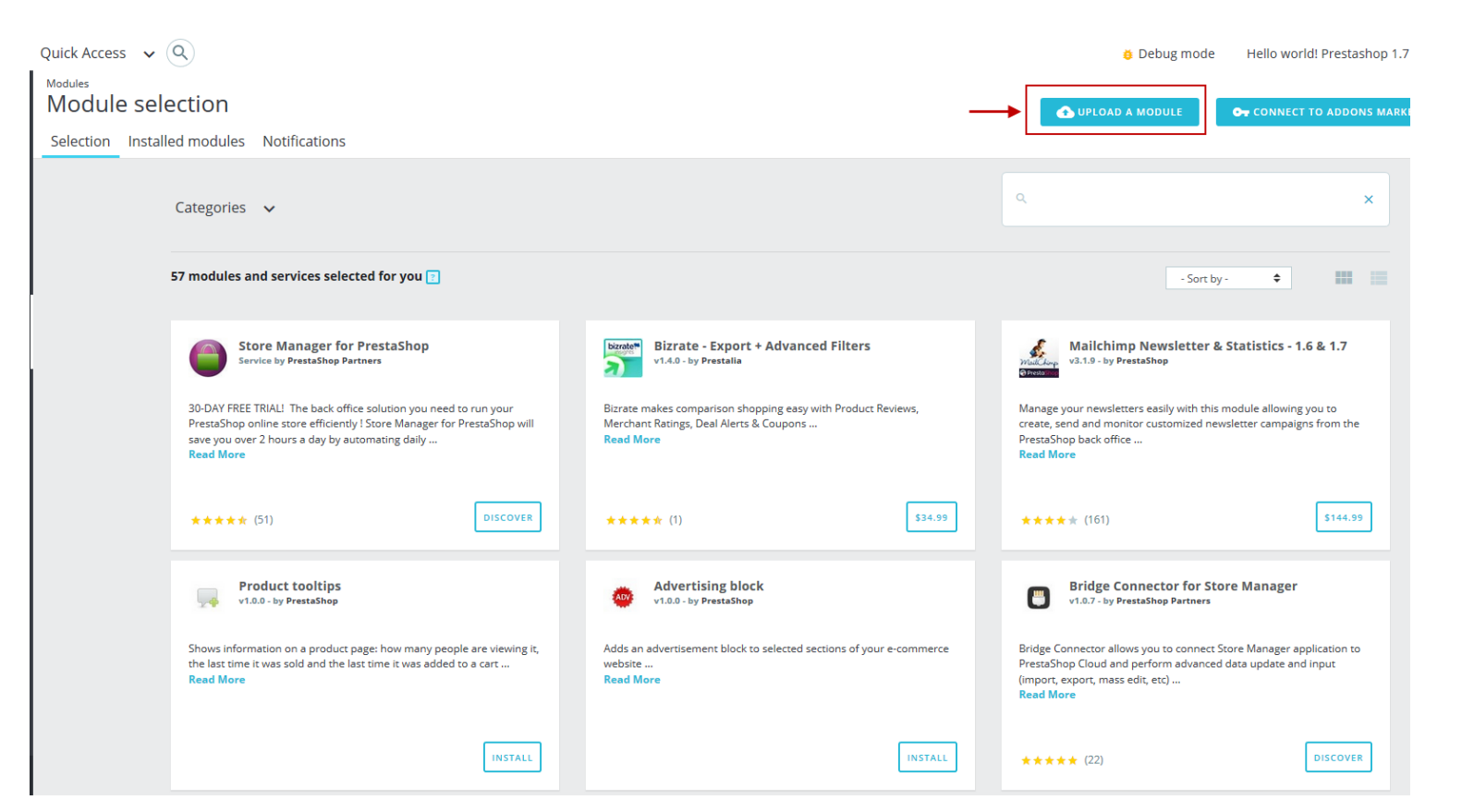

| 🚱 PrestaShop        | Quick Access 🗸 🔍                                                                   |                                                                                                    |                  | 👼 Debug mode 🔹 Demo shop      |
|---------------------|------------------------------------------------------------------------------------|----------------------------------------------------------------------------------------------------|------------------|-------------------------------|
| Dashboard           | Modules<br>Manage installed modules                                                | Upload a module $\times$                                                                           | 🚯 UPLOAD A M     | DDULE OT CONNECT TO ADDONS MA |
| Orders              | Selection Installed modules Notifications                                          |                                                                                                    |                  |                               |
| Catalog             |                                                                                    |                                                                                                    | Categories       | ~                             |
| Customers           |                                                                                    |                                                                                                    |                  |                               |
| Customer Service    |                                                                                    | Drop your module archive here or select file 🔫                                                     | Show all modules | ~                             |
| Stats               |                                                                                    | Please upload one file at a time, .zip or tarball format (.tar, .tar.gz or .tgz). Your module will |                  |                               |
| MPROVE              |                                                                                    | be installed right after that.                                                                     |                  | Dulli estient de              |
| Modules             |                                                                                    |                                                                                                    | Last access      |                               |
| Modules & Services  | 2 installed modules                                                                | i                                                                                                  |                  |                               |
| Modules Catalog     |                                                                                    |                                                                                                    |                  |                               |
| Design              | Open                                                                               |                                                                                                    | ×                |                               |
| Shipping            | $\leftarrow \rightarrow \checkmark \uparrow \square$ > This PC > Desktop > modules | > V 🖑 Search modules                                                                               | م                |                               |
| Payment             | Organize 🔻 New folder                                                              |                                                                                                    | I ()             |                               |
|                     | A Quick access                                                                     | Date modified Type Size                                                                            |                  |                               |
| CONFIGURE           | Desktop 🖈                                                                          | 9/12/2017 9:41 AM WinRAR ZIP archive 80 KB                                                         |                  |                               |
| Shop Parameters     | muzik 🖈                                                                            |                                                                                                    |                  |                               |
| Advanced Parameters | san dhana                                                                          |                                                                                                    |                  |                               |
| _                   | ETS                                                                                |                                                                                                    |                  |                               |
| =                   | Hot deals                                                                          |                                                                                                    |                  |                               |
|                     | Jully's Trash                                                                      |                                                                                                    |                  |                               |
|                     | Revo                                                                               |                                                                                                    |                  |                               |
|                     | ConeDrive                                                                          |                                                                                                    | ore              | DISABLE 👻                     |
|                     | This PC                                                                            |                                                                                                    |                  |                               |
|                     | Desktop                                                                            | $\mathbf{X}$                                                                                       |                  |                               |
|                     | L Downloads                                                                        |                                                                                                    |                  | CONFIGURE -                   |
|                     | File name: ets_hotdeals.zip                                                        | ✓ Cigtom Files                                                                                     | ~                |                               |
|                     |                                                                                    | Open Can                                                                                           | cel              |                               |
|                     | vz.v.o - oy Prestaanop 🔿                                                           | ads a registration progress tas to the stats adshood at read more                                  |                  | DISABLE 🗸 🔲                   |

| Q                         |                 | 🐞 Debug mode 🛛 Hell |                          |
|---------------------------|-----------------|---------------------|--------------------------|
| ection                    | Upload a module | ×                   | 🚯 UPLOAD A MODULE 🛛 🗣 CO |
| led modules Notifications |                 |                     |                          |
| Categories 🗸              | $\checkmark$    | ٩                   |                          |

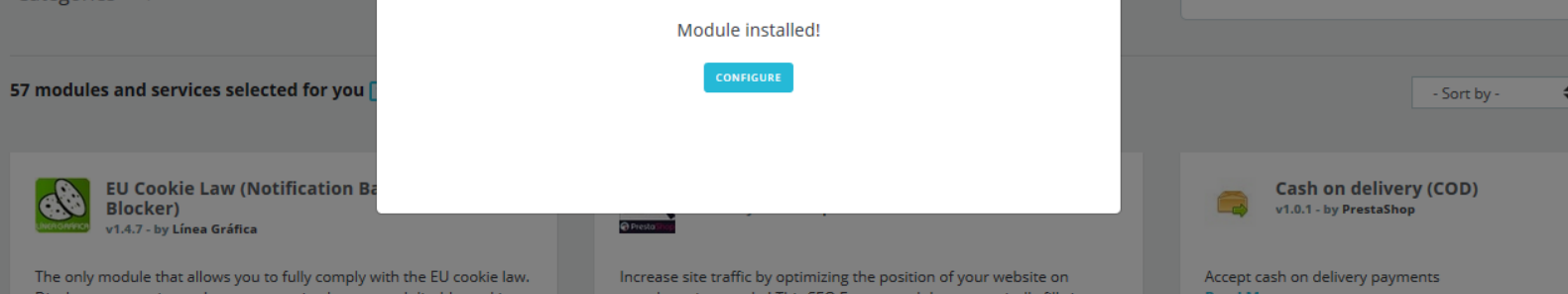

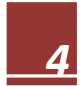

#### ✤ MODULE CONFIGURATION

Navigate to "Modules/modules & services", Select "Installed module" tab then click on "Configure" of "Hot deals PRO" -

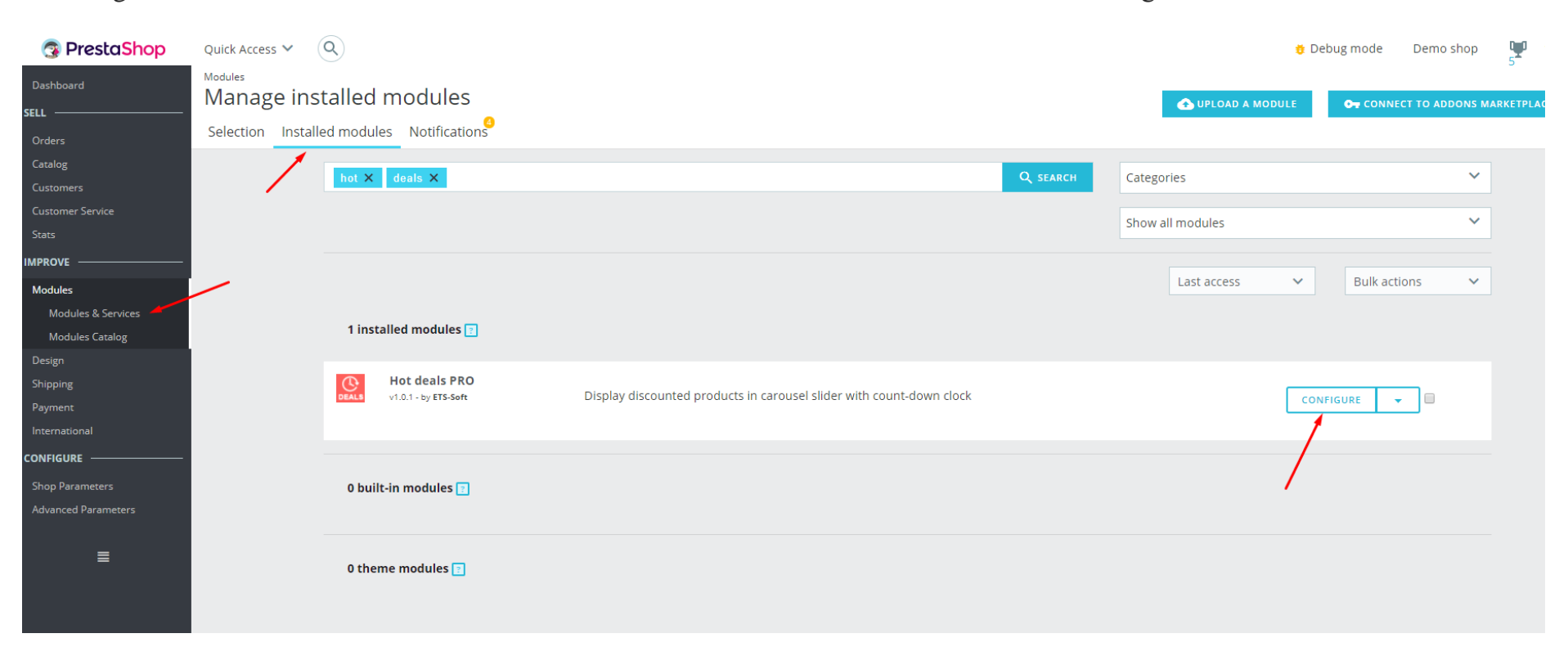

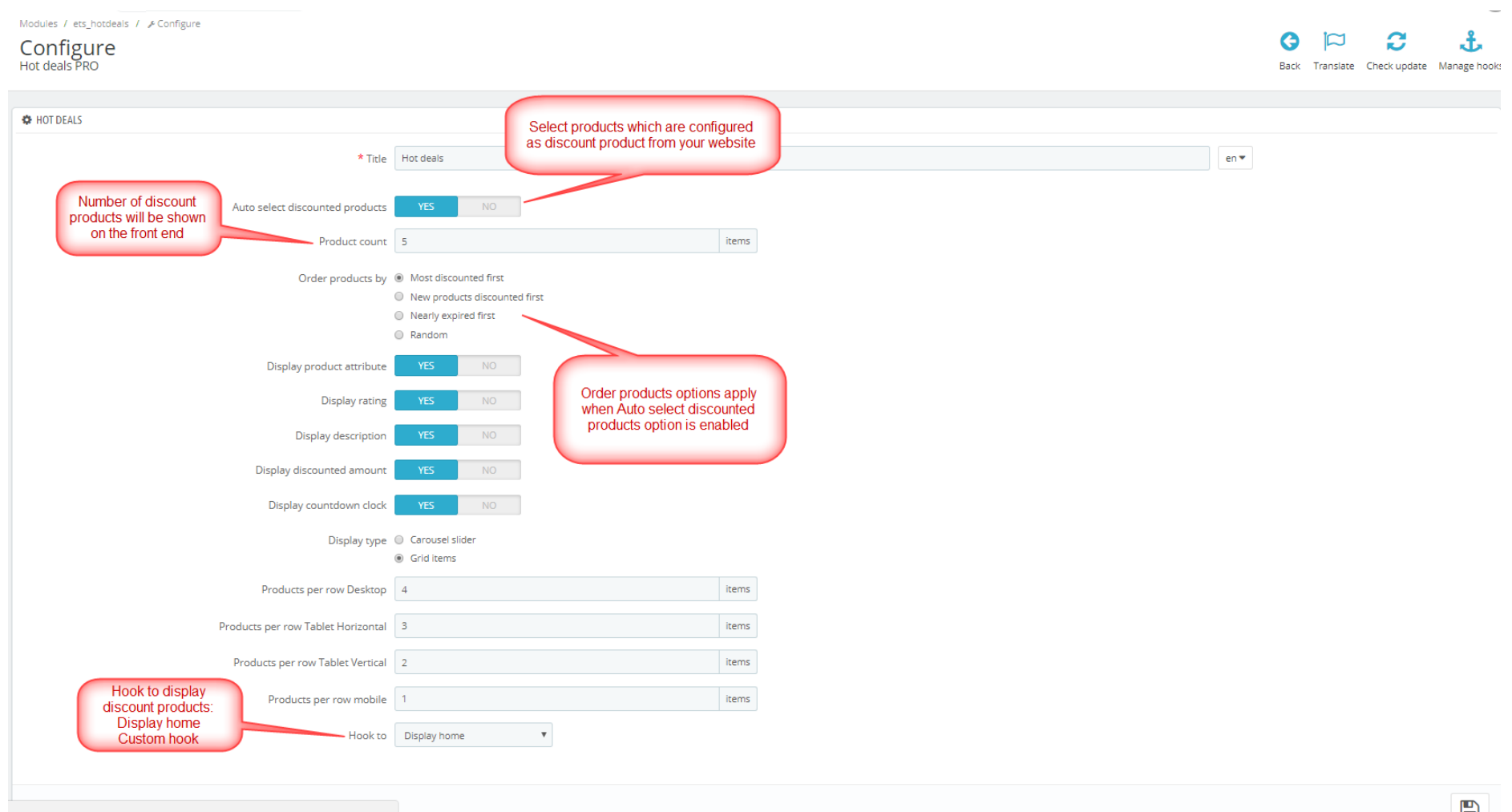

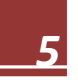

| Modules / ets_hotdeals / & Configure<br><b>Configure</b><br>Hot deals PRO |                                                                     | <b>Back</b> | Transla | C Check up | date Manage hook |
|---------------------------------------------------------------------------|---------------------------------------------------------------------|-------------|---------|------------|------------------|
| 🌣 HOT DEALS                                                               | Search or delate item by                                            |             |         |            |                  |
| * Title                                                                   | e Hot deals                                                         |             |         |            |                  |
| Auto select discounted product                                            | YES NO                                                              |             |         |            |                  |
| Product id                                                                |                                                                     | _           | _       |            | Q                |
|                                                                           | Printed Dress Size : M, Color : Beige (Ref.demo_4)                  |             |         |            | ×                |
|                                                                           | Printed Summer Dress Size : L, Color : Yellow (Ref.demo_5)          |             |         |            | ×                |
|                                                                           | Blouse Size : M, Color : Black (Ref:demo_2)                         |             |         |            | ×                |
| Display product attribute                                                 | YES NO                                                              |             |         |            |                  |
| Display ratin                                                             | Disable Auto select discounted                                      |             |         |            |                  |
| Display description                                                       | YES NO products, a search box will show to select specific products |             |         |            |                  |
| Display discounted amoun                                                  | YES NO                                                              |             |         |            |                  |
| Display countdown cloc                                                    | YES NO                                                              |             |         |            |                  |
| Display typ                                                               | Grid items                                                          |             |         |            |                  |
| Auto play slide                                                           | YES NO                                                              |             |         |            |                  |
| Speed                                                                     | 5000 milliseconds                                                   |             |         |            |                  |
| Stop when hove                                                            | YES NO                                                              |             |         |            |                  |
| Products per row Desktop                                                  | 4 items                                                             |             |         |            |                  |
| Products per row Tablet Horizonta                                         | 3 items                                                             |             |         |            |                  |

#### ✤ RESULT ON HOME PAGE

There are 2 display hot deal types:

- Hot deals in a Carousel slider

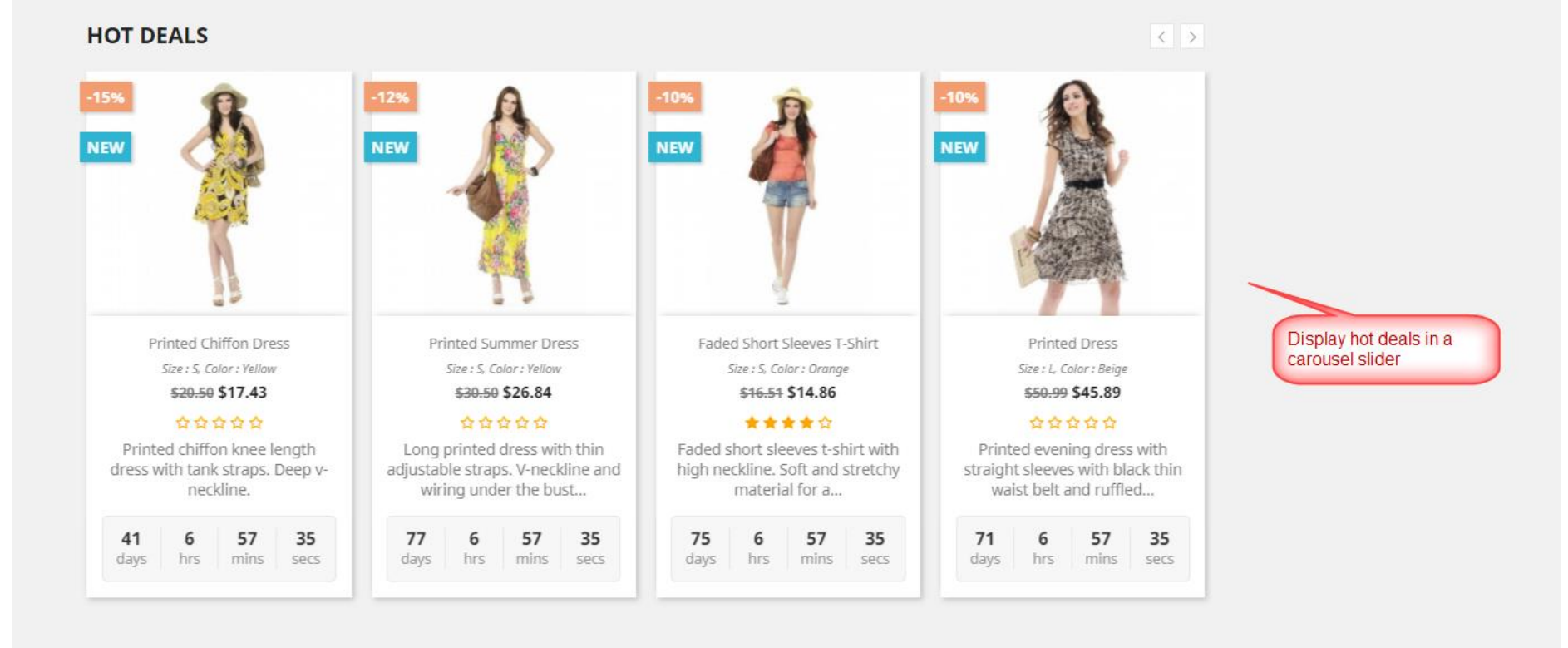

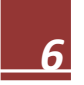

- You also can set hot deals in grid view

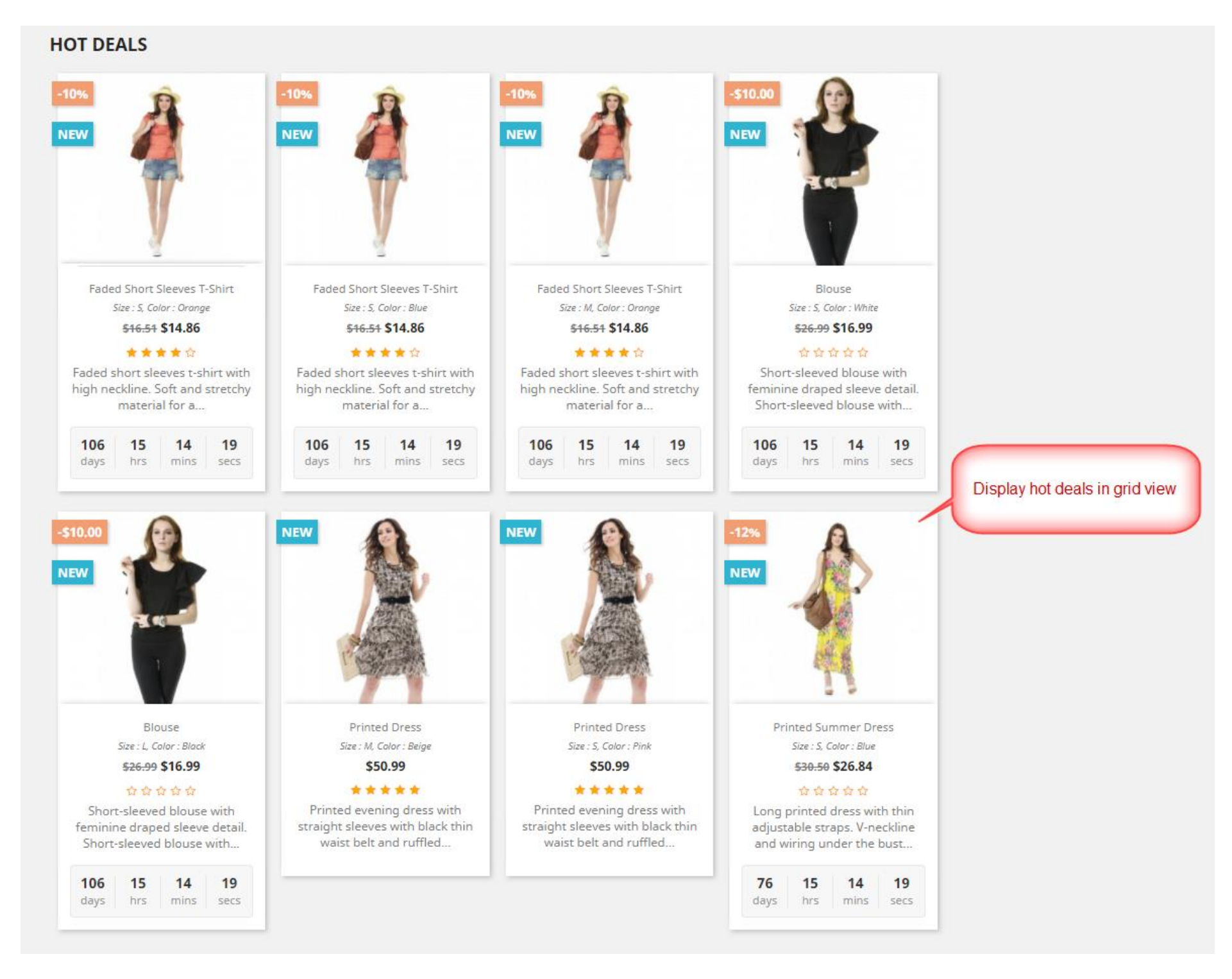

NOTE: To show rate stars, your site should install Product comment module

#### 4. THANK YOU

Thank you again for purchasing our product and going through this documentation. We hope this document is helpful and useful in the complete setup of your website.

If you do have any questions for which the answer is not available in this document, please feel free to contact us

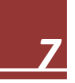